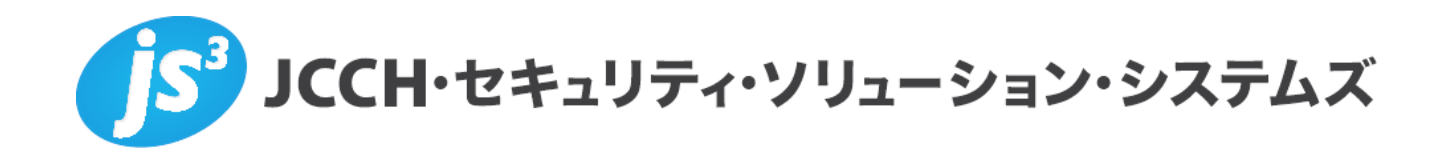

# プライベートCA Gléas ホワイトペーパー

~Juniper MAG/SecureAccess~

SAMLシングルサインオン設定(Google Apps)

Ver.1.0 2012 年 8 月

- JCCH・セキュリティ・ソリューション・システムズ、JS3 およびそれらを含むロゴは日本および他の国における株式会社 JCCH・セキュリティ・ソリューション・システムズの商標または登録商標です。Gléas は株式会社 JCCH・セキュリティ・ソリューション・システムズの商標です。
- ・その他本文中に記載されている製品名および社名は、それぞれ各社の商標または登録商標です。
- ・ Microsoft Corporation のガイドラインに従って画面写真を掲載しています。

### 目次

| 1. はじる   | めに                            | 4    |
|----------|-------------------------------|------|
| 1.1.     | 本書について                        | 4    |
| 1.2.     | 本書における環境                      | 4    |
| 1.3.     | 本書における構成                      | 5    |
| 1.4.     | 電子証明書の発行時における留意事項             | 6    |
| 2. SA C  | での設定                          | 6    |
| 2.1.     | 二因子認証用のレルム設定                  | 6    |
| 2.2.     | サインインページの設定                   | 8    |
| 2.3.     | SAML idP 設定                   | 9    |
| 2.4.     | リソースポリシ設定                     | . 12 |
| 3. Goog  | gle Apps の管理設定                | . 14 |
| 4. Gléas | s の管理者設定(PC)                  | . 15 |
| 5. クライ   | イアント証明書を用いた SSO(PC)           | . 16 |
| 5.1.     | Gléas の UA からのクライアント証明書インストール | . 16 |
| 5.2.     | Google Apps へのシングルサインオン       | . 17 |
| 6. Gléas | s の管理者設定(iPad)                | . 19 |
| 6.1.     | UA(ユーザ申込局)設定                  | . 19 |
| 7. クライ   | イアント証明書を用いた SSO(iPad)         | . 20 |
| 7.1.     | 構成プロファイルのインストール               | . 20 |
| 7.2.     | OTA エンロールメントを利用した証明書発行について    | . 23 |
| 7.3.     | Google Apps へのシングルサインオン       | . 23 |
| 8. シナ・   | リオ 2 における設定方法                 | . 25 |
| 8.1.     | SA の設定変更・追加                   | . 25 |
| 8.2.     | Google Apps の設定変更             | . 26 |
| 8.3.     | Gléas の設定変更                   | . 26 |
| 8.4.     | iPad での利用                     | . 27 |
| 9. 問い    | 合わせ                           | . 27 |

### 1. はじめに

### 1.1. 本書について

本書では、弊社製品「プライベートCA Gléas」で発行したクライアント証明書と ジュニパーネットワークス社製SSL-VPN装置「MAG」・「SecureAccess」シリ ーズを利用して、Google Inc.の提供するSaaSサービス「Google Apps」に対し Security Assertion Markup Language(SAML)を用いたシングルサインオン環境 を構築するための設定例を記載します。

本書に記載の内容は、弊社の検証環境における動作を確認したものであり、あら ゆる環境での動作を保証するものではありません。弊社製品を用いたシステム構 築の一例としてご活用いただけますようお願いいたします。

弊社では試験用のクライアント証明書の提供も行っております。検証等で必要な 場合は、9項のお問い合わせ先までお気軽にご連絡ください。

### 1.2. 本書における環境

本書における手順は、以下の環境で動作確認を行っています。

- SAMLアイデンティティプロバイダ(idP)
   Juniper Networks SecureAccess IVEバージョン (バージョン7.2R1.1 (build 20761))
   ※以後、「SA」と記載します
   ※本書の内容はMAGシリーズにも適用できます
- > 【認証局】JS3 プライベートCA Gléas (バージョン1.10)
   ※以後、「Gléas」と記載します
- 【SAMLサービスプロバイダ(SP)】Google Apps for Business
   ※以後、「Google Apps」と記載します
- 【クライアント(PC)】Microsoft Windows 7 Professional SP1 【ブラウザ】Internet Explorer 9
   ※以後、「PC」と記載します
- 【クライアント(タブレット)】Apple iPad (第三世代、iOS 5.1.1)
   ※以後、「iPad」と記載します
   【VPNソフトウェア】Junos Pulse (バージョン4.0.0.22645)
   ※以後、「Pulse」と記載します

以下については、本書では説明を割愛します。

- Google Appsの設定
- SAでのサーバ証明書設定やネットワーク設定、アクセス権限等の設定
- SAでのクライアント証明書認証を用いたトンネリングVPN設定 ※弊社のWEBサイトでは、SAでクライアント証明書認証を用いたトンネリング環境を構築するためのホワイトペーパーを公開しておりますので、構築時の参考にしてください 参考URL: http://www.jcch-sss.com/service/support/2011/11/juniper-secureaccess-iphone-junos-pulse

※本書では、上記ホワイトペーパーの2~3項での設定が既に済んでいることを前提にしております

- Gléasでのユーザ登録やクライアント証明書発行等の基本設定
- PC・iOSでのネットワーク設定等の基本設定

これらについては、各製品のマニュアルをご参照いただくか、各製品を取り扱っている販売店にお問い合わせください。

#### 1.3. 本書における構成

本書では、以下の構成で検証を行っています。

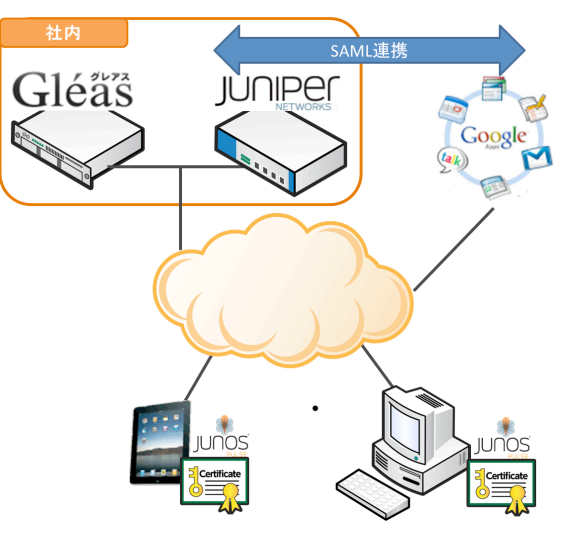

検証シナリオ1(2~7項):SAにidPとしてアクセス

- デバイス(PC・iPad)はGléasより資格情報(クライアント証明書)を含む 構成プロファイルを取得する
- 2. ブラウザでGoogle Appsにアクセスすると、SAに転送される
- 3. SAでは有効なクライアント証明書を要求されるので、Gléasより取得した証 明書による認証をおこなう
- 4. ユーザID・パスワードによる認証がおこなわれる。この時のユーザIDはクラ イアント証明書のサブジェクトのcn(一般名)が自動的に利用される

- 5. SAへのログインに成功すると、自動的にGoogle Apps(メール)に転送される
- Google AppsをログアウトするとSAへのログイン状態を保持したままポータ ルページに遷移する (SAへの再ログインなしにVPN接続をおこなうことも可 能)

以下のパターンにおける設定方法も別途記述します。 検証シナリオ2(設定変更・追加部分のみ8項):SAにidPとしてアクセス(オン デマンドVPN併用。iPadのみ)

- デバイス(iPad)はGléasより資格情報(クライアント証明書)及びVPN接続(オンデマンド)設定を含む構成プロファイルを取得する
- 2. ブラウザでGoogle Appsにアクセスすると、社内にあるSAに転送される
- 3. クライアント証明書認証によるVPNセッションが自動的に張られSAに接続 する
- 4. 提示した証明書のサブジェクトのcnに対応したアカウントのGoogle Apps (メール)が表示される
- Google AppsをログアウトするとVPNセッションを保持したままの状態が持続する

### 1.4. 電子証明書の発行時における留意事項

Gléasでクライアント証明書を発行する際には、以下の点に留意する必要があります。

 Gléasでのユーザアカウント(=証明書サブジェクトのcn)と、SAでのユー ザ名及びGoogle AppsのユーザIDは同一にする必要があります

# 2. SAでの設定

### 2.1. 二因子認証用のレルム設定

管理者画面左側メニューより[Users] > [User Realms] > [New User Realm...]と進み、 右ペインで以下の設定をおこないます。

- [Name:]には、任意の名称を設定
- [Authentication]ドロップダウンは、[Auth. Servers]で設定した証明書サーバを 選択
- [Additional Authentication Server]には、チェックを入れる
- [Authentiocation #2]には、[System Local] (或いは外部の認証サーバ)を選択

- ※ ログイン実行前に [Auth. Server] > [System Local] > [Users]タグにてログイン用ユーザ
   アカウントを作っておく必要があります。
- [Username is:]には、[predefined as:]を選択し、左のボックスに[<USER>]に設 定されていることを確認

New Authentication Realm

| * Nai                     | me:                                                                 | sso_users                                                                |
|---------------------------|---------------------------------------------------------------------|--------------------------------------------------------------------------|
| De:                       | scription:                                                          |                                                                          |
|                           |                                                                     |                                                                          |
|                           |                                                                     | □ When editing, start on the Role Mapping page                           |
| Servers                   |                                                                     |                                                                          |
| Specify the               | e servers to use for authentication and authorization. To create or | manage servers, see the <u>Servers</u> page.                             |
| Au                        | thentication:                                                       | Gleas                                                                    |
| Dire                      | ectory/Attribute:                                                   | None                                                                     |
| Ac                        | counting:                                                           | None                                                                     |
| 🗹 Addi                    | itional authentication server                                       |                                                                          |
| You can sı<br>credential. | pecify an additional authentication server for single sign-on (SSO) | purposes. The additional credentials can be specified by the user on     |
| Au                        | thentication #2:                                                    | System Local 💌                                                           |
| Use                       | ername is:                                                          | o specified by user on sign-in page                                      |
|                           |                                                                     | predefined as:                                                           |
| Pas                       | ssword is:                                                          | <ul> <li>specified by user on sign-in page</li> </ul>                    |
|                           |                                                                     | O predefined as: <pre><password></password></pre>                        |
|                           |                                                                     | ${\pmb {arphi}}$ End session if authentication against this server fails |
| 🗆 Dyna                    | amic policy evaluation                                              |                                                                          |
|                           |                                                                     |                                                                          |
| Save ch                   | nanges?                                                             |                                                                          |
|                           | Saue Changes                                                        |                                                                          |
|                           | Dave Officinges                                                     |                                                                          |

以上を設定したら[Save Changes]ボタンをクリックします。

次に、[Role Mapping]タブをクリックし、[New Rule...]ボタンをクリックし以下の 設定をおこないます。

- [Rule based on:]には、ドロップダウンメニューより[Username]を選択
   ※[Certificate]を選択した場合、証明書サブジェクトOU等による制御が可能
- [Name:]には、一意のルール名称を入力
- [Rule: If username...]項目にはこのロールを適用するユーザ名を入力
   ※ワイルドカードの利用(\*)も可能
- [...then assign these roles]項目には、3.1項で作成したロールを選択
- 必要に応じその他の項目を設定

以下は、有効なクライアント証明書が提示された場合、証明書のサブジェクトCNが 何であろうと「VPN Test」というロールにマッピングする例です。

※今回のテストの目的上、ロール「VPN Test」はVPNトンネリング設定を含んでいるものである 必要があります

| User Authentication Realms > sso_users > Role Mapping Rule |
|------------------------------------------------------------|
| Rule based on: Username 💌 Update                           |
| * Name: sso_mapping                                        |
| * Rule: If usemame                                         |
| is                                                         |
| then assign these roles                                    |
| Available Roles: Selected Roles:                           |
| ☑ Stop processing rules when this rule matches             |
| To manage roles, see the <u>Roles</u> configuration page.  |
| Save changes?                                              |
| Save Changes Save + New                                    |

以上を設定したら、[Save Changes]ボタンをクリックします。

# 2.2. サインインページの設定

管理者画面左側メニューより、[Authentoication] > [Signing In] > [Sign-In Policies] と進み、右ペインより[New URL...]をクリックし以下の設定をおこないます。

- [Sign-in URL:]には、SAML ログイン用に利用したいディレクトリ名を入力
- [Sign-in Page:]には、[Default Sign-In Page]を選択
- [Authentication Realm]には、[User picks from a list of authentication realms]を 選択し、2.1 項で作成したレルムを[Selected realms:]に移す

| <u>Signing In</u> ><br>New Sign-In Policy                                                                                                    |                                                                                  |                                  |                                                |  |
|----------------------------------------------------------------------------------------------------|----------------------------------------------------------------------------------|----------------------------------|------------------------------------------------|--|
| Save Changes                                                                                                    |                                                                                  |                                  |                                                |  |
| User type:                                                                                                    |                                                                                  | ministrators                     | C Authorization Only Access                    |  |
| Sign-in URL:                                                                                                    | */sso/                                                                           |                                  | Format: <host>/<path>/; Use * as</path></host> |  |
| Description:                                                                                                    |                                                                                  |                                  |                                                |  |
|                                                                                                    | Dofault Simp-In Page                                                             |                                  |                                                |  |
| Sign-in page:                                                                                                    | To create or manage                                                              | pages, see <u>Sign-</u>          | In pages.                                      |  |
| Meeting URL:                                                                                                    | */meeting/ 💌                                                                     |                                  |                                                |  |
| Authentication realm                                                                                                    |                                                                                  |                                  |                                                |  |
| Specify how to select an authentic                                                                                                    | ation realm when signi                                                           | ng in.                           |                                                |  |
| <ul> <li>User types the realm name<br/>The user must type the name of one</li> <li>User picks from a list of auth<br/>The user must choose one of the fol</li> </ul> | e of the available authentic<br>entication realms<br>lowing selected authenticat | ation realms.<br>ion realms when | they sign in. If only one realm is sele:       |  |
| Available realms: Selected realms:<br>Users Add -> So_users Move Up<br>Remove Move Down                                                                              |                                                                                  |                                  |                                                |  |
| Configure Sign-in Notifications                                                                                                    |                                                                                  |                                  |                                                |  |
| Dro Auth Cine in Matification                                                                                                    |                                                                                  |                                  |                                                |  |
| Pre-Auth Sign-in Notification                                                                                                    |                                                                                  |                                  |                                                |  |
| Post-Auth Sign-in Notification                                                                                                    | on                                                                               |                                  |                                                |  |
| Save changes?                                                                                                    |                                                                                  |                                  |                                                |  |
| Save Changes                                                                                                    |                                                                                  |                                  |                                                |  |

以上を設定したら、[Save Changes]ボタンをクリックします。

# 2.3. SAML idP 設定

管理者画面左側メニューより[System] > [Configuration] > [SAML]と進み、右ペイン で[Setteing]ボタンをクリックし、グローバル設定をおこないます。

● [Host FQDN for SAML]に、SAML サービスに利用するホスト名を入力

| Settings                                       |                   |                                                                                                    |
|------------------------------------------------|-------------------|----------------------------------------------------------------------------------------------------|
| Metadata Server Configuration                  |                   |                                                                                                    |
| Timeout value for metadata fetch request:      | 300 seconds       | 1 - 600. Specifies the time in seconds to wait for respon<br>metadata fetch request.                                                      |
| Validity of uploaded/downloaded metadata file: | 0 days            | 0 - 9999. Specifies the time in days after which downloa<br>metadata file expires. O means that SA doesnot enforce<br>peer metadata file. |
| Host FQDN for SAML:                            | name.jcch-sss.com | The FQDN used for generating URLs for SAML services.                                                                                      |
| Alternate Host FQDN for SAML:                  |                   | The FQDN used for generating SA's Single Sign-On Servi<br>Pulse(NC) Session detection is enabled.                                         |
| Save changes?                                  |                   |                                                                                                    |
| Save Changes Cancel Update Entity Ids          |                   |                                                                                                    |

次に、左側メニューより[Authentication] > [Signing In] > [Sign-In SAML] > [Identity Provider]と進み、右ペインの[Identity Provider]をクリックします。

ここで idP 全体の設定をおこないます。

- [Protocol Binding to use for SAML Response]には、[POST]にチェックを入れる
- [Signing Certificate]には、サーバ証明書として利用している証明書を選択

|                                                                                                    | Pages Sign-In Notification                                                                                                    | s Sign-in SAML                                                                                                    |
|----------------------------------------------------------------------------------------------------|----------------------------------------------------------------------------------------------------|----------------------------------------------------------------------------------------------------|
| Metadata Provider   Identity                                                                                                    | Provider                                                                                                    |                                                                                                    |
| Basic Identity Provider (IdP)                                                                                                    | Configuration (Published in Metao                                                                                                    | lata)                                                                                                    |
| Protocol Binding to use for                                                                                                    | SAML Response                                                                                                    |                                                                                                    |
| Post                                                                                                    |                                                                                                    |                                                                                                    |
| Artifact                                                                                                    |                                                                                                    |                                                                                                    |
| * Signing Certificate:                                                                                                    | servercert.gleas.example 💌                                                                                                    | Certificate to use for signing SAML                                                                                                    |
| Decryption Certificate:                                                                                                    | No Encryption                                                                                                    | Certificate to use for decrypting the                                                                                                    |
| Other Configurations                                                                                                    |                                                                                                    |                                                                                                    |
|                                                                                                    |                                                                                                    | If enabled, the user's existing NC                                                                                                    |
| Reuse Existing NC (                                                                                                    | Pulse) Session                                                                                                    |                                                                                                    |
| <ul> <li>✓ Reuse Existing NC (</li> <li>✓ Accept unsigned A</li> <li>Service-Provider-related IdP</li> <li>The following settings approximation</li> </ul>                                                                                                    | Pulse) Session<br>uthnRequest<br><b>Configuration</b><br>oly to all Service Providers b <sup>.</sup>                                                                                                    | Individual SPs can choose to accep<br>y default. Can be overridden in I                                                                                                    |
| ✓ Reuse Existing NC (<br>✓ Accept unsigned A<br>Service-Provider-related IdP<br>The following settings app<br>Relay State:                                                                                                    | Pulse) Session<br>uthnRequest<br><b>configuration</b><br>oly to all Service Providers b                                                                                                    | Individual SPs can choose to accep<br>y default. Can be overridden in I<br>'RelayState' sent to SP in IdP-initia                                                                                                    |
| <ul> <li>Reuse Existing NC (</li> <li>Accept unsigned A</li> <li>Service-Provider-related IdP</li> <li>The following settings app</li> <li>Relay State:</li> <li>* Session Lifetime:</li> </ul>                                                                                                    | Pulse) Session<br>uthnRequest<br><b>Configuration</b><br>oly to all Service Providers b<br>C None                                                                                                    | Individual SPs can choose to accep<br>y default. Can be overridden in I<br>'RelayState' sent to SP in IdP-initia<br>Suggested maximum duration of t                                                                                                    |
| <ul> <li>✓ Reuse Existing NC (</li> <li>✓ Accept unsigned A</li> <li>Service-Provider-related IdP</li> <li>The following settings app<br/>Relay State:</li> <li>* Session Lifetime:</li> </ul>                                                                                                    | Pulse) Session<br>uthnRequest<br>configuration<br>oly to all Service Providers b<br>C None<br>C None<br>Role Based                                                                                                    | Individual SPs can choose to accep<br>y default. Can be overridden in I<br>'RelayState' sent to SP in IdP-initia<br>Suggested maximum duration of t                                                                                                    |
| <ul> <li>✓ Reuse Existing NC (</li> <li>✓ Accept unsigned Ar</li> <li>Service-Provider-related IdP</li> <li>The following settings app<br/>Relay State:</li> <li>* Session Lifetime:</li> </ul>                                                                                                    | Pulse) Session<br>uthnRequest<br>Configuration<br>oly to all Service Providers b<br>C None<br>C None<br>C Role Based<br>C Customize                                                                                    | Individual SPs can choose to accep<br>y default. Can be overridden in I<br>'RelayState' sent to SP in IdP-initia<br>Suggested maximum duration of t                                                                                                    |
| <ul> <li>Reuse Existing NC (</li> <li>Accept unsigned A</li> <li>Service-Provider-related IdP</li> <li>The following settings app<br/>Relay State:</li> <li>* Session Lifetime:</li> <li>* SignIn Policy:</li> </ul>                                                                                                    | Pulse) Session<br>uthnRequest<br>configuration<br>oly to all Service Providers b<br>C None<br>C None<br>Role Based<br>C Customize                                                                                      | Individual SPs can choose to accep<br>y default. Can be overridden in I<br>'RelayState' sent to SP in IdP-initia<br>Suggested maximum duration of t<br>The SignIn Policy used by this IdP                                                                                                    |
| <ul> <li>Reuse Existing NC (</li> <li>Accept unsigned A</li> <li>Service-Provider-related IdP</li> <li>The following settings appropriate the setting settings appropriate the setting setting</li></ul> | Pulse) Session<br>uthnRequest<br>Configuration<br>oly to all Service Providers b<br>C None<br>© Role Based<br>© Customize<br>*/<br>© Reject AuthnRequest<br>© Re-Authenticate User                                     | Individual SPs can choose to accept<br>y default. Can be overridden in I<br>'RelayState' sent to SP in IdP-initia<br>Suggested maximum duration of t<br>The SignIn Policy used by this IdP<br>SA behavior if SP sends an authen                                                                              |
| <ul> <li>Reuse Existing NC (</li> <li>Accept unsigned Ar</li> <li>Service-Provider-related IdP</li> <li>The following settings apprendicts</li> <li>Relay State:</li> <li>Session Lifetime:</li> <li>SignIn Policy:</li> <li>Force Authentication Behavior:</li> <li>User Identity</li> </ul>                                                                                                    | Pulse) Session<br>uthnRequest<br>Configuration<br>bly to all Service Providers b<br>C None<br>C None<br>Role Based<br>C Customize<br>*/<br>Reject AuthnRequest<br>C Re-Authenticate User                               | Individual SPs can choose to accept<br>y default. Can be overridden in<br>'RelayState' sent to SP in IdP-initia<br>Suggested maximum duration of t<br>The SignIn Policy used by this IdP<br>SA behavior if SP sends an authen                                                                                |
| <ul> <li>Reuse Existing NC (</li> <li>Accept unsigned Ar</li> <li>Service-Provider-related IdP</li> <li>The following settings app<br/>Relay State:</li> <li>* Session Lifetime:</li> <li>* SignIn Policy:</li> <li>* Force Authentication<br/>Behavior:</li> <li>User Identity</li> <li>* Subject Name Format:</li> </ul>                                                                                                    | Pulse) Session<br>uthnRequest<br>Configuration<br>bly to all Service Providers b<br>C None<br>© Role Based<br>© Customize<br>*/<br>© Reject AuthnRequest<br>© Re-Authenticate User                                     | Individual SPs can choose to accept<br>y default. Can be overridden in I<br>'RelayState' sent to SP in IdP-initia<br>Suggested maximum duration of t<br>The SignIn Policy used by this IdP<br>SA behavior if SP sends an authen<br>Format of 'NameIdentifier' field in                                       |
| <ul> <li>Reuse Existing NC (</li> <li>Accept unsigned Ai</li> <li>Service-Provider-related IdP</li> <li>The following settings apprendicts</li> <li>Relay State:</li> <li>Session Lifetime:</li> <li>SignIn Policy:</li> <li>Force Authentication Behavior:</li> <li>User Identity</li> <li>Subject Name Format:</li> <li>Subject Name:</li> </ul>                                                                                                    | Pulse) Session<br>uthnRequest<br>Configuration<br>bly to all Service Providers b<br>C None<br>© Role Based<br>© Customize<br>*/<br>© Reject AuthnRequest<br>© Re-Authenticate User<br>DN<br>uid= <username></username> | Individual SPs can choose to accept<br>y default. Can be overridden in I<br>'RelayState' sent to SP in IdP-initia<br>Suggested maximum duration of t<br>The SignIn Policy used by this IdP<br>SA behavior if SP sends an authen<br>Format of 'NameIdentifier' field in<br>Template for generating user's ide |

以上を設定したら、[Save Changes]ボタンをクリックします。

続けて Peer Serivice Provider Configuration にて[Add SP]ボタンをクリックし、以 下の設定をおこないます。

- [Configuration Mode]が、[Manual]になっていることを確認
- [Entity Id:]には、SA 内での一意の識別子を設定
- [Assertion Consumer Service URL:]には、Google Apps の Assertion Consumer Service の URL を入力("example.com"の部分は利用するドメイン名) https://www.google.com/a/example.com/acs

| * Configuration Mode:          | • Manual C Metadata If m    | netadata is selected, uses metadata files uplo |
|--------------------------------|-----------------------------|------------------------------------------------|
| Service Provider Configuration |                             |                                                |
| * Entity Id:                   | google.com/a/               | Unique SAML Identifier of the SP.              |
| * Assertion Consumer Serv      | ice URL: /www.google.com/a/ | com/acs URL of the service on SP that receiv   |

続いて、[Customize IdP Behavor]の設定をおこないます。

- [Override Default Configuration]に、チェックを入れる
- [Accept unsigned AuthnRequest]に、チェックを入れる
- [Sign-in Policy]には、2.2 項で設定したサインイン URL を選択
- [Subject Name Format:]には、[Email Address]を選択
- [Subject Name:]には、以下の通り入力("example.com"の部分は利用するドメ イン名)

<username>@example.com

| Customize IdP Behavior      |                        |                                                           |
|-----------------------------|------------------------|-----------------------------------------------------------|
| 🔽 Override Defai            | ult Configuration      |                                                           |
| 🗌 Reuse Existing            | g NC (Pulse) Session   | If enabled, the user's existing NC (Pulse) session if any |
| 🔽 Accept unsigr             | ned AuthnRequest       |                                                           |
| Relay State:                |                        | 'RelayState' sent to SP in IdP-initiated SSO scenario. If |
| * Session Lifetime:         | C None                 | Suggested maximum duration of the session at the SP       |
|                             | Role Based             |                                                           |
|                             | O Customize            |                                                           |
| * SignIn Policy:            | */sso/                 | The SignIn Policy used by this IdP to authenticate the u  |
| * Force                     | Reject AuthnRequest    | SA behavior if SP sends an authentication request with f  |
| Authentication<br>Behavior: | C Re-Authenticate User |                                                           |
| User Identity               |                        |                                                           |
| Subject Name<br>Format:     | Email Address          | Format of 'NameIdentifier' field in generated Assertion.  |
| * Subject Name:             | <username>@</username> | Template for generating user's identity as sent in 'Name  |
| Save SP configuration?      |                        |                                                           |
| Save Changes                | Cancel                 |                                                           |

以上を設定したら、[Save Changes]ボタンをクリックします。

# 2.4. リソースポリシ設定

左側メニューより[Users] > [Resource Policies] > [WEB] > [SSO] > [SAML External Apps]を選択します。

※もし[SSO]を選んでも[SAML External Apps]が表示されない場合は、画面右側の[Customize]ボ タンを押して[Customize View]ボックスを出現させ、[SAML External Apps]にチェックを入れると 表示されるようになります。

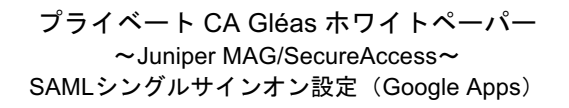

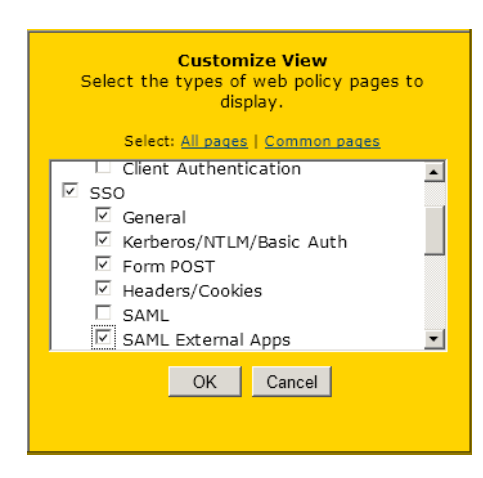

[New Policy]ボタンをクリックし、[General]タブにて以下の設定をおこないます。

- [Name]には、任意の名称を入力
- [Resource:]には、以下を入力("example.com"の部分は利用するドメイン名)
   https://www.google.com/a/example.com/\*
- [Rules:]には、このポリシーを適用する(或いは適用しない)ロールを選択する。
   すべてのロールに適用する場合は、[Policy Applies to ALL roles]を選択
- [Service Provider Entity ID:]には、2.3 項で設定した ID を選択

| S. Manager       | Caustalana                                                                                  |
|------------------|---------------------------------------------------------------------------------------------|
| * Name:          | GoogleApps                                                                                  |
| Description:     |                                                                                             |
|                  |                                                                                             |
|                  |                                                                                             |
| Resources        |                                                                                             |
|                  | Specify the resources for which this policy applies, one per line. In order for your resour |
| * Resources:     | https://www.google.com:443/a/                                                               |
|                  | *.domain.com/public<br>http://www.domain.com:8080/*                                         |
|                  | 10.10.10/255.255.255.0:80<br>10.10.10/24:8000-9000                                          |
|                  |                                                                                             |
| Roles            |                                                                                             |
|                  | <ul> <li>Policy applies to ALL roles</li> </ul>                                             |
|                  | O Policy applies to SELECTED roles                                                          |
|                  | C Policy applies to all roles OTHER THAN those selected below                               |
|                  | Available roles: Selected roles:                                                            |
|                  |                                                                                             |
|                  |                                                                                             |
|                  | Remove                                                                                      |
|                  |                                                                                             |
|                  |                                                                                             |
| Action           |                                                                                             |
|                  | • Use the SAML SP defined below                                                             |
|                  | O Do not use SAML SP                                                                        |
|                  | C Use Detailed Rules (see <u>Detailed Rules</u> page)                                       |
| SAML SSO Details |                                                                                             |
|                  | Service Provider Entity ID:                                                                 |
|                  |                                                                                             |
|                  | <u> </u>                                                                                    |
| Save changes?    |                                                                                             |
|                  | Save Changes Save as Conv                                                                   |

設定終了後、[Save Change]をクリックして設定を保存してください。

# 3. Google Appsの管理設定

Google Appsの管理者画面にログインします。 [高度な設定] > [シングルサインオン (SSO) の設定]をクリックし、以下の設定を します。

- [認証の確認]に、2.3項で設定したサーバ証明書をアップロード
- [シングルサインオンを有効にする]にチェック
- [ログインページの URL]に以下を入力 https://2.3項[Host FQDN for SAML]で設定したFQDN/dana-na/auth/saml-sso.cgi
- [ログアウトページの URL]に以下を入力 https://2.3項[Host FQDN for SAML]で設定したホスト名/
- [パスワード変更 URL]に以下を入力 https://2.3項[Host FQDN for SAML]で設定したホスト名/
- [ドメイン固有の発行元を使用]にチェック

| シングル サイン<br>SSO を設定するには次                                  | ・オン (SSO) の設定 D情報を入力してください。SSOリファレンス                                                                                                    |
|-----------------------------------------------------------|----------------------------------------------------------------------------------------------------|
| ☑ シングル サインオ                                               | ンを有効にする                                                                                                    |
| ログイン ページの UR<br>https://name.icch-sss                     | .*<br>com/dana-na/auth/sal システムと Google Apps へのログイン用 URL                                                                                                    |
| ログアウト ページ URI                                             | *                                                                                                    |
| https://name.jcch-sss                                     | com/ ユーザーがログアウトするときにリダイレクトする URL                                                                                                    |
| <mark>バスワード変更 URL</mark> *<br>https://name.jcch-sss       | com/ ユーザーがシステムでバスワードを変更する際にアクセスする UR                                                                                                    |
| <b>認証の確認 *</b><br>認証ファイルのアップロ・                            | -ドが完了しました- <u>証明書を更新</u>                                                                                                    |
| 認証ファイルには、ログ・                                              | ンリクエストを確認するための Google 公開キーが含まれている必要があります。 詳細                                                                                                    |
| ☑ ドメイン固有の発行                                               | 元を使用                                                                                                    |
| ドメインで IDP アグリグ <sup>・</sup><br>有効になっていれば、S                | -タを使用して SAMLリクエストを処理する場合は、これを選択にする必要があります。<br>VMLリクエストで送信した発行元は google.com ではなく google.com/a/baxianpro.co                                                      |
| ネットワークマスク                                                 |                                                                                                    |
| ネットワークマスクは、3<br>マスクの区切りにはセミ<br>範囲を指定する場合はな<br>すべてのネットワークマ | ングル サインオンで有効にできるアドレスを決定します。マスクが指定されない場合、ネット<br>ュロンを使用します。例: (64.233.187.99/8; 72.14.0.0/16)<br>「ッシュを使用します。例: (64.233.167-204.99/32)<br>スクは CIDR で終わる必要があります。詳細 |
| 変更を保存                                                     | ンセル                                                                                                    |
|                                                           |                                                                                                    |

以上を設定したら[変更を保存]をクリックします。

Google Apps の管理者設定は以上です。

# 4. Gléasの管理者設定 (PC)

GléasのRA(登録局)にログインし、画面上部より[認証局]をクリックし[認証局一 覧]画面に移動し、設定をおこなうUA(申込局)をクリックします。

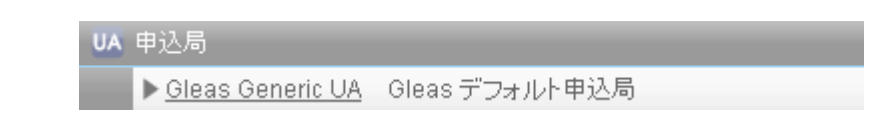

[申込局詳細]画面が開くので、[基本設定]部分で以下の設定を行います。

- [証明書ストアへのインポート]をチェック
- [証明書ストアの選択]で[ユーザストア]を選択
- 証明書のインポートを一度のみに制限する場合は、[インポートワンスを利用する]にチェック

 ・ 証明書ストアへのインポート
 ・

 ダウンロードを許可

証明書ストアの種類
 ユーザストア
 ▼
 インボートワンスを利用する

設定終了後、[保存]をクリックし設定を保存します。 各項目の入力が終わったら、 [保存]をクリックします。

以上でGléasの設定は終了です。

# 5. クライアント証明書を用いた SSO (PC)

### 5.1. Gléas の UA からのクライアント証明書インストール

Internet ExplorerでGléasのUAサイトにアクセスします。 ログイン画面が表示されるので、ユーザIDとパスワードを入力しログインします。

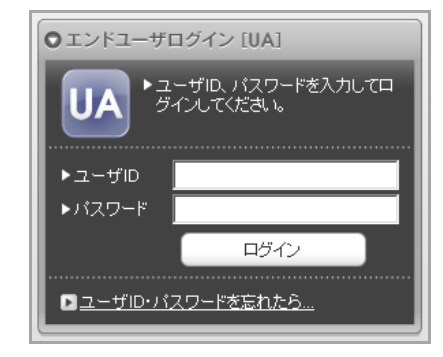

ログインすると、ユーザ専用ページが表示されます。

初回ログインの際は、ActiveXコントロールのインストールを求められるので、画面の指示に従いインストールを完了してください。

その後、 [証明書のインポート]ボタンをクリックすると、クライアント証明書のインポートが行われます。

| ユーザ情報<br>② テスト                                                                                             | ユーザ さんのページ        | -     | -          | کیلی <del>ز</del> |
|----------------------------------------------------------------------------------------------------|-------------------|-------|------------|-------------------|
| <b>2</b> ユーザ                                                                                               |                   | 00-40 |            | <u> </u>          |
| <ul> <li>&gt; 姓: テスI</li> <li>&gt; ユーザID</li> <li>&gt; メールアド</li> <li>&gt; パスワード</li> <li>* 証明書</li> </ul> | とまれ」は9 · 20100777 |       |            |                   |
| ▶発行済み                                                                                                    | 証明書               |       |            |                   |
| #                                                                                                    | 発行局               | シリアル  | 有効期限       | 証明書ストアヘインボート      |
| <u>\$1</u>                                                                                                 | JCCH-SSS demo CA  | #9235 | 2013/11/25 | 証明書のインボート         |
|                                                                                                    |                   |       |            | 7                 |

※「インポートワンス」を有効にしている場合は、インポート完了後に強制的にログアウトさせ られます。再ログインしても[証明書のインポート]ボタンは表示されず、再度のインポートを行う ことはできません

# 5.2. Google Apps へのシングルサインオン

Internet ExplorerでGoogle Appsへアクセスします。URLは以下のとおりです。 https://mail.google.com/a/<ドメイン名>

提示可能なクライアント証明書が表示されるので、選択し[OK]をクリックします。

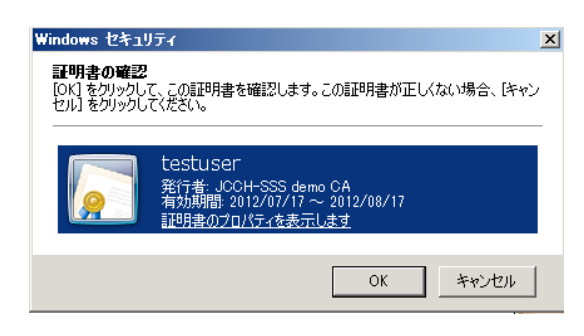

パスワード認証画面が表示されるので、パスワードを入力し[Sign In]ボタンをクリックします。

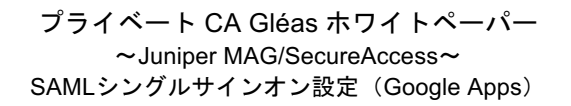

| Welcome to the<br>Junos Pulse | e Secure Access Service |
|-------------------------------|-------------------------|
| Secondary password            | Sign In                 |

ログインに成功するとそのままGoogle Appsに遷移し、メール画面が表示されます。 なお Google Apps をログアウトすると、SA にはログインした状態のままでポータ ルページに戻りますので、継続して VPN を利用したりすることも可能です(SA で のロール設定によります)。

| IUNIPEC     |                                            |            | ۶              | ٢        |       |
|-------------|--------------------------------------------|------------|----------------|----------|-------|
| NETWO       | JOT III CI.                                |            | プリファレンス        | ヘルプ      | ログアウト |
|             |                                            |            |                |          |       |
|             |                                            |            |                |          |       |
|             | Welcome to the Junos Pulse Secure A        | ccess Ser  | vice, testuser | •        |       |
|             |                                            |            |                |          |       |
|             | クライアント アプリケーション セッション                      |            |                | <b>•</b> |       |
|             | 🐣 ネットワークコネクト                               |            | 開始             |          |       |
|             |                                            |            |                |          |       |
|             |                                            |            |                |          |       |
| Copyright © | ) 2001-2012 Juniper Networks, Inc. All rig | ihts resei | ved.           |          |       |

クライアント証明書のない状態でアクセスすると以下のとおりエラーとなります。

| JUNIPEC.                                                                                 |
|------------------------------------------------------------------------------------------|
| Welcome to the Junos Pulse Secure Access Service                                         |
| Missing certificate. Check that your certificate is valid and up-to-date, and try again. |
| Please sign in to begin your secure session.<br>Sign In                                  |
|                                                                                          |

失効したクライアント証明書でアクセスすると以下の通りエラーとなります。 ※失効情報がSAに伝搬されている必要があります

| JUNIPER.                        |                                              |
|---------------------------------|----------------------------------------------|
| Welcome to the<br>Junos Pulse S | Secure Access Service                        |
| 証明書が失効されています。                   |                                              |
| Sign In                         | Please sign in to begin your secure session. |
|                                 |                                              |

# 6. Gléasの管理者設定(iPad)

※下記設定は、Gléas 納品時等に弊社で設定を既に行っている場合があります

### 6.1. UA (ユーザ申込局) 設定

GléasのRA(登録局)にログインし、画面上部より[認証局]をクリックし[認証局一 覧]画面に移動し、iPad用となるUA(申込局)をクリックします。

[申込局詳細]画面が開くので、[基本設定]部分で以下の設定を行います。

- [ダウンロードを許可]をチェック
- [インポートワンスを利用する]のチェック、[ダウンロード可能時間(分)]の設定 この設定を行うと、GléasのUAからダウンロードしてから、指定した時間(分) を経過した後に、構成プロファイルのダウンロードが不可能になります(「イ ンポートロック」機能)。このインポートロックにより複数台のiPadへの構成 プロファイルのインストールを制限することができます。

| ▶基本設定           |                            |
|-----------------|----------------------------|
| □ トークンへのインポート   | 管理するトークン Gemalto .NETカード 💌 |
| 🗖 証明書ストアへのインポート | 証明書ストアの種類 ユーザストア           |
| ▶ ダウンロードを許可     | ▼ インポートワンスを利用する            |
| ダウンロード可能時間(分)   | 🔲 アカウントのワンタイムパスワードを利用する    |
| ▶ 登録申請を行わない     |                            |
|                 | 保存                         |
|                 |                            |

[認証デバイス情報]の[iPhone/iPadの設定]までスクロールし、[iPhone/iPad用UAを利用する]をチェックします。

構成プロファイル生成に必要となる情報を入力する画面が展開されるので、以下設

定を行います。

- [iPhone用レイアウトを利用する]にチェック
- [iPhone構成プロファイル基本設定]の各項目を入力
   ※[名前]、[識別子]、[プロファイルの組織名]、[説明]は必須項目となります
   ※[削除パスワード]を設定すると、iPadユーザが設定プロファイルを削除する際に管理者が定めたパスワードが必要となります(iPadユーザの故意や誤操作等による構成プロファイルの 削除を防止できます)

| 🧳 認証デバイス情報                 |                           |                      |
|----------------------------|---------------------------|----------------------|
| ▶ iPhone / iPadの設定         |                           |                      |
| 🔽 iPhone/iPad 用 UA を利      | 用する                       |                      |
| 画面レイアウト                    |                           |                      |
| 🔽 iPhone 用レイアウトを使          | 用する                       | ▶ ログインパスワードで証明書を保護   |
| OTA(Over-the-air)          |                           |                      |
| 🔲 OTAエンロールメントを利            | 用する                       | 🔲 接続する iOS デバイスを認証する |
| OTA用SCEP URL               |                           |                      |
| OTA用認証局                    | デフォルトを利用                  |                      |
| iPhone 構成プロファイル基           | 本設定                       |                      |
| 名前(デバイス上に表示)               | ブライベート CA Gleas           |                      |
| 識別子(例: com.jcch-           | com.jcch-sss.demo-mdm     |                      |
| sss.profile)               |                           |                      |
| プロファイルの組織名                 | JCCH・セキュリティ・ソリューション・システムズ |                      |
| <b></b>   兑 <sup>1</sup> 月 | SSO用構成プロファイル              |                      |
| 削除バスワード                    |                           |                      |

設定終了後、[保存]をクリックして設定を保存します。

以上でGléasの設定は終了です。

構成プロファイルにWEBクリップ(ショートカットアイコン)設定を加えることも 可能です。詳細は9項のお問合せ先までお問い合わせください。

# 7. クライアント証明書を用いた SSO (iPad)

GléasのUAに接続し、発行済みのクライアント証明書・構成プロファイルのインポートを行います。

### 7.1. 構成プロファイルのインストール

iPadのブラウザ(Safari)でGléasのUAサイトにアクセスします。 ログイン画面が表示されるので、ユーザIDとパスワードを入力しログインします。

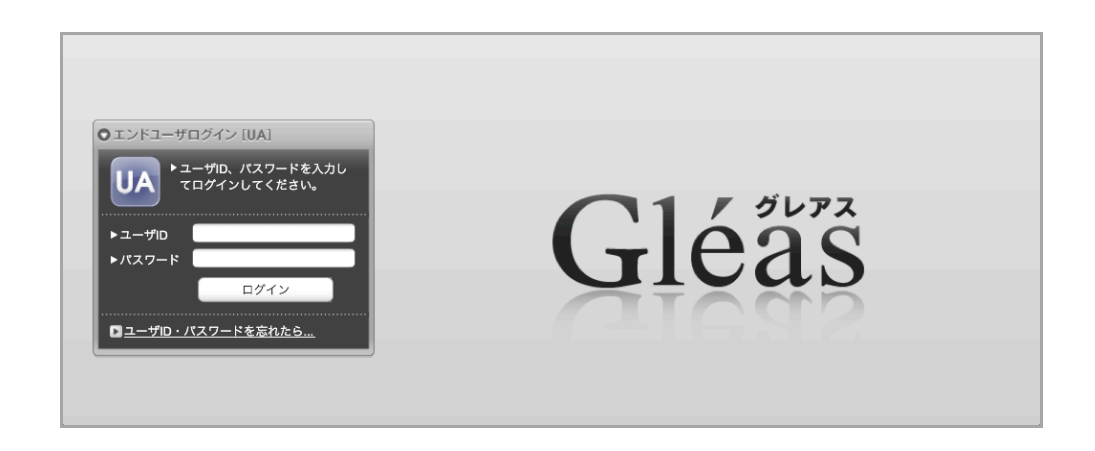

ログインすると、そのユーザ専用ページが表示されるので、[構成プロファイルのダウンロード]をタップし、ダウンロードを開始します。

| -スト ユー                       | ザ さんのページ]         |                      | ■ <u>ログ</u> 7 |
|------------------------------|-------------------|----------------------|---------------|
| ーザ情報                         |                   |                      |               |
| 🗟 テストニ                       | Lーザ さんのページ        | _                    |               |
| 🖢 ユーザ情                       | 報の確認・変更・・・・・・     |                      |               |
| ▶ユーザ                         | 登録:               | 日時: 2011/02/01 09:3€ |               |
| 》 姓 : テスト<br>》 ユーザID : te    | 名 : ユーザ<br>stuser |                      |               |
| >メール:                        |                   |                      |               |
| >メール:<br>* 証明書情              | <b>韓</b>          |                      |               |
| > ×ール:<br>* 証明書情<br>→ 発行済み証明 | 報·····            |                      | <br>          |

※インポートロックを有効にしている場合は、この時点からカウントが開始されます

ダウンロードが終了すると、自動的にプロファイル画面に遷移するので、[インスト ール]をタップします。

なお、[詳細]をタップすると、インストールされる証明書情報を見ることが可能ですので、必要に応じ確認してください。

| キャンセル     | プロファイル                                             |
|-----------|----------------------------------------------------|
|           |                                                    |
| AND STONE | <b>プライベートCA Gleas</b><br>JCCH・セキュリティ・ソリューション・システムズ |
|           |                                                    |
| 説明        | SSO用構成プロファイル                                       |
| 署名入り      | JCCH Security Solution<br>Systems Co.,Ltd.         |
| 受信日       | 2012/02/06                                         |
| 内容        | 2通の証明書<br>1件の機能制限                                  |
| 詳細        | >                                                  |

インストール途中に、以下のようなルート証明書のインストール確認画面が現れま すので、[インストール]をクリックして続行してください。 ※ここでインストールされるルート証明書は、通常Gléasのルート認証局証明書になります。

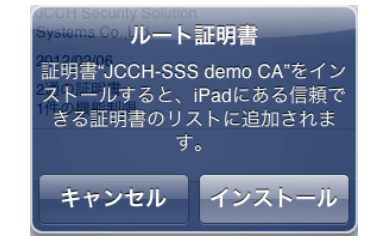

インストール完了画面になりますので、[完了]をタップしてください。

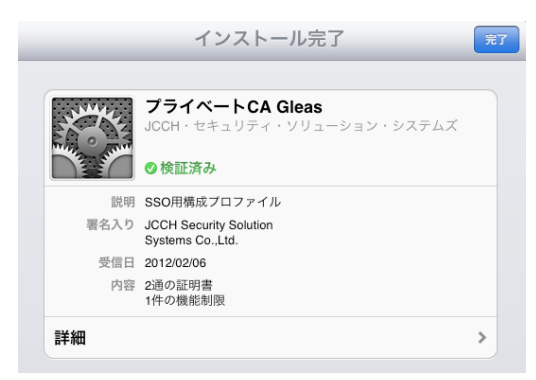

元のUA画面に戻りますので、[ログアウト]をタップしてUAからログアウトしてくだ さい。

以上で、iPadでの構成プロファイルのインストールは終了です。

なお、インポートロックを有効にしている場合、[ダウンロード]をタップした時点より管理者の指定した時間を経過した後にUAに再ログインすると、以下の通り「ダウンロード済み」という表記に変わり、以後のダウンロードは一切不可能となります。

|                                      |                  |                 |            | プライベートCA Gléäŝ |
|--------------------------------------|------------------|-----------------|------------|----------------|
| テスト ユーち                              | げさんのページ]         |                 |            | ■ログア           |
|                                      |                  |                 |            |                |
| 💡 テスト 그·                             | ーザさんのページ         |                 |            |                |
| 2 ユーザ情報                              | gの確認・変更          |                 |            |                |
| ▶ユーザ                                 | 登録日時 : 2         | 011/02/01 09:36 |            |                |
| 》 姓:テスト 名<br>》 ユーザID:testu<br>》 メール: | : ユーザ<br>user    |                 |            |                |
| <b>鮝</b> 証明書情報                       | <b>.</b>         |                 |            |                |
| ▶ 発行済み証明書                            |                  |                 |            |                |
| #                                    | 発行局              | シリアル            | 有効期限       | ダウンロード         |
| <b>\$1</b>                           | JCCH-SSS demo CA | #9735           | 2012/02/29 | ダウンロード済み       |

### 7.2. OTA エンロールメントを利用した証明書発行について

Gléasでは、iOSデバイスに対するOver The Air(OTA)エンロールメントを利用した証明書の発行・構成プロファイルの配布も可能です。

OTAを利用すると事前に指定した端末識別番号を持つ端末だけに証明書の発行を限 定することも可能になります。

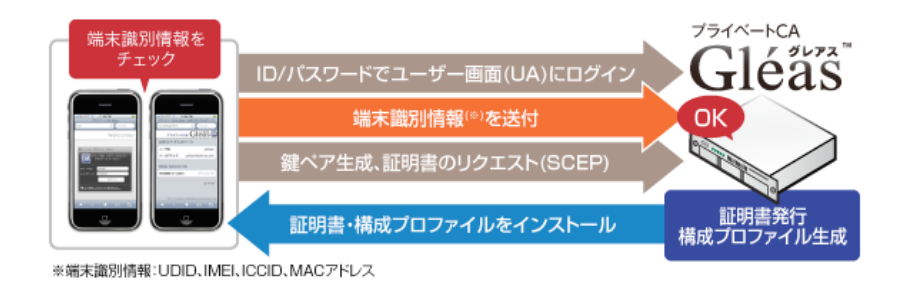

詳細は9項のお問い合わせ先までお問い合わせください。

# 7.3. Google Apps へのシングルサインオン

SafariでGoogle Appsへアクセスします。URLは以下のとおりです。 https://mail.google.com/a/<ドメイン名>

提示可能なクライアント証明書が一枚の場合は、何も表示されずそのままSAのパス ワード入力画面になります。

(提示可能な証明書が複数ある場合は選択ダイアログが出現しますので、適切な証 明書を選択してください)

| ログイン |                       |              |   |  |  |
|------|-----------------------|--------------|---|--|--|
|      |                       |              |   |  |  |
|      |                       |              |   |  |  |
|      | JUNIPEr.              |              |   |  |  |
|      | Welcome to the        |              |   |  |  |
|      | Junos Pulse Secure Ac | cess Service |   |  |  |
|      | Secondary password    |              | ) |  |  |
|      |                       | Sign In      |   |  |  |
|      |                       |              |   |  |  |

ログインに成功するとそのままGoogle Appsに遷移し、メール画面が表示されます。 なお Google Apps をログアウトすると、SA にはログインした状態のままでポータ ルページに戻りますので、継続して VPN を利用したりすることも可能です(ポー

タルページから何がおこなえるかは SA でのロール設定に依存します)。

| SA                                                                                               | Home ログアウト |
|--------------------------------------------------------------------------------------------------|------------|
|                                                                                                  |            |
| JUNPER.                                                                                          |            |
| 7<br>9<br>7<br>7<br>7<br>7<br>7<br>7<br>7<br>7<br>7<br>7<br>7<br>7<br>7<br>7<br>7<br>7<br>7<br>7 |            |
| Welcome to the Junos Pulse Secure Access Service, testuser                                       | ]          |

クライアント証明書のない状態でアクセスすると以下のとおりエラーとなります。

| ログイン |                                                                                          |  |  |  |
|------|------------------------------------------------------------------------------------------|--|--|--|
|      |                                                                                          |  |  |  |
|      |                                                                                          |  |  |  |
|      |                                                                                          |  |  |  |
|      | Welcome to the                                                                           |  |  |  |
|      |                                                                                          |  |  |  |
|      | Missing certificate. Check that your certificate is valid and up-to-date, and try again. |  |  |  |
|      | Sign In                                                                                  |  |  |  |
|      | Please sign in to begin your secure session.                                             |  |  |  |
|      |                                                                                          |  |  |  |

失効したクライアント証明書でアクセスするとSAのログイン画面まで進むことが できません。

| ログイ                                                          | イン      |  |
|--------------------------------------------------------------|---------|--|
|                                                              |         |  |
| JUNPEC.<br>Welcome to the<br>Junos Pulse Secure Access Servi | ice     |  |
| 証明書が失効されています。                                                |         |  |
| Please sign in to begin your secure session.                 | Sign In |  |

※失効情報がSAに伝搬されている必要があります

# 8. シナリオ2における設定方法

### 8.1. SA の設定変更・追加

管理者画面左側メニューより[System] > [Configuration] > [SAML]と進み、右ペイン で[Setteing]ボタンをクリックし、グローバル設定をおこないます。

 [Alternate Host FQDN for SAML]に、SAML サービスに利用する内部ホスト名を 追加

| samL ><br>Settings                             |                     |                                                                                                    |
|------------------------------------------------|---------------------|----------------------------------------------------------------------------------------------------|
| Metadata Server Configuration                  |                     |                                                                                                    |
| Timeout value for metadata fetch request:      | 300 seconds         | 1 - 600. Specifies the time in seconds to wait for respons<br>metadata fetch request.                                                      |
| Validity of uploaded/downloaded metadata file: | o days              | 0 - 9999. Specifies the time in days after which downloac<br>metadata file expires. 0 means that SA doesnot enforce<br>peer metadata file. |
| Host FQDN for SAML:                            | name.jcch-sss.com   | The FQDN used for generating URLs for SAML services.                                                                                       |
| Alternate Host FQDN for SAML:                  | name.jcch-sss.local | The FQDN used for generating SA's Single Sign-On Servic<br>Pulse(NC) Session detection is enabled.                                         |
| Save changes?                                  |                     |                                                                                                    |
| Save Changes Cancel Update Entity Ids          |                     |                                                                                                    |

設定後、[Save Change]ボタンをクリックし保存し、その後に[Update Entity lds]ボ タンをクリックします。

※ここで設定した内部ホスト名は VPN 接続後に割り振られる DNS で名前解決できる状態になっ ている必要があるので、[User] > [Resource Policies] > [Connection Profiles] > [VPN Tunneling]で 該当する接続プロファイルを確認しておきます。

| DNS Settings  |                                                                                       |
|---------------|---------------------------------------------------------------------------------------|
|               | To override the standard DNS settings, specify custom settings for this profile here. |
| DNS Settings: | C IVE DNS Settings                                                                    |
|               | • Manual DNS Settings                                                                 |
|               | Primary DNS: 192.168. IP address                                                      |
|               | Secondary DNS: 192.168. IP address                                                    |
|               | DNS Domain(s): jcch-sss.local Example: "co                                            |
|               | WINS: Name or IP address                                                              |
|               | © DHCP DNS Settings (only applicable if DHCP Server is chosen)                        |

次に、左側メニューより[Authentication] > [Signing In] > [Sign-In SAML] > [Identity Provider]と進み、右ペインの[Identity Provider]をクリックします。

- ここで idP 全体の設定をおこないます。
- [Reuse Existing NC (Pulse) Session]に、チェックが入っていることを確認(入っていなければチェックし[Save Change]をクリック)

#### Other Configurations

Reuse Existing NC (Pulse) Session

続けて Peer Serivice Provider Configuration にて、2.3 項で作成した SP をクリック

- し、以下の設定をおこないます。
- [Reuse Existing NC (Pulse) Session]に、チェックが入っていることを確認(入っていなければチェックし[Save Change]をクリック)

### 8.2. Google Apps の設定変更

Google Appsの管理者画面にログインします。 [高度な設定] > [シングルサインオン(SSO)の設定]をクリックし、以下の設定を します。

- [ログインページの URL]に、以下を入力 https://8.1項[Alternate Host FQDN for SAML]で設定したFQDN/dana-na/auth/saml-sso.cgi
- [ログアウトページの URL]には、適当なページ(イントラネットサイト等)を
   入力

※SAのポータル等に設定するとログアウト時にVPNが切断されます

 [パスワード変更 URL]に以下を入力 https:// 8.1項[Alternate Host FQDN for SAML]で設定したFQDN/ ※SAへの移行時にVPNが切断されますので、この方法ではパスワード変更はできません。
 本ケースでは、SAへのログインにクライアント証明書のみを利用するので、この点は無視します

以上を設定したら[変更を保存]をクリックします。

#### 8.3. Gléas の設定変更

GléasのRA(登録局)にログインし、画面上部より[認証局]をクリックし[認証局一 覧]画面に移動し、iPad用となるUA(申込局)をクリックします。 [申込局詳細]画面が開くので、[認証デバイス情報]の[iPhone/iPadの設定] > [Juniper までスクSSL-VPNの設定]まで進み、以下の設定追加をおこないます。

● [SSL-VPN 接続名]には、適当な名前を入力

- [SecureAccess ホスト名]には、アクセス先となるSAの外部ホスト名(及びディレクトリ名)を入力
   ※8.1項の[Alternate Host FQDN for SAML]ではないので注意してください。iPadからみたトンネリングVPNの接続先となります。
   ※SAでの認証はクライアント証明書のみにしておく必要があります
- [オンデマンド接続先]には、8.1項の[Alternate Host FQDN for SAML]で設定したホスト名のドメイン名部分を指定(或いは、ホスト名そのものでも可) ※VPNオンデマンドとは:

事前に定義されているドメインにアクセスする際に、ユーザに意識させることなく自動的に VPN接続を確立する機能(証明書ベースでの認証が必須)

| Juniper SSL-VPNの設定 |                 |
|--------------------|-----------------|
| SSL-VPN 接続名        | JS3 SSO         |
| SecureAccess ホスト名  | icch-sss.com    |
| オンデマンド接続先          | .jcch-sss.local |

以上の設定が終わったら[保存]ボタンをクリックします。

#### 8.4. iPad での利用

7.1項と同じ手順で構成プロファイルをインストールします。 構成プロファイルにより、VPNオンデマンドを含めたSAへの接続設定や、認証に利 用するクライアント証明書は既にiPadにインストールされます。

その状態で7.2項同様にGoogle Appsへアクセスすると、自動的にJunos Pulseによる VPN接続がおこなわれます(iPadの通知エリアに VPN アイコンが表示されます)。 その後にVPNでの認証情報を利用しGoogle Appsのメール画面に遷移します。

この方法ではGoogle Appsログアウト後もVPNセッションは持続するので、社内へのVPNアクセスは継続して可能です。

# 9. 問い合わせ

ご不明な点がございましたら、以下にお問い合わせください。

#### ■MAG/SAに関するお問い合わせ先

ジュニパーネットワークス株式会社

URL: otoiawase@juniper.net

#### ■Gléasや検証用の証明書に関するお問い合わせ

株式会社JCCH・セキュリティ・ソリューション・システムズ

Tel: 050-3821-2195

Mail: sales@jcch-sss.com